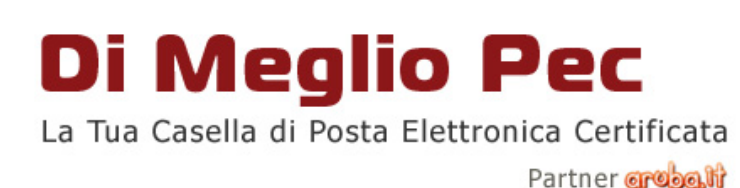

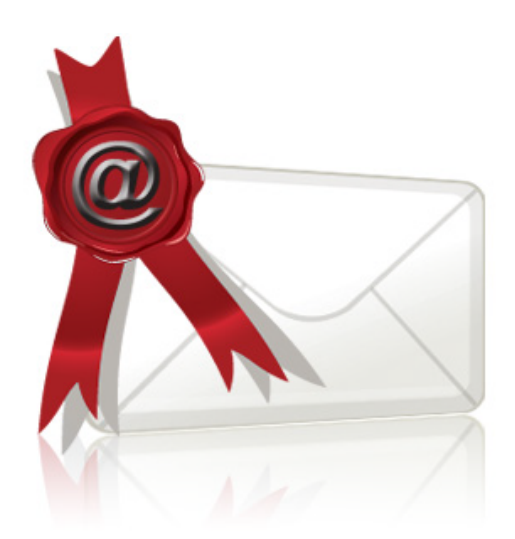

# Configurazione Casella di Posta Elettronica Certificata Dimegliopec.it su Outlook Express

E' possibile configurare la vostra casella di posta elettronica utilizzando come client Outlook Express.

In questo modo, potrete inviare e scaricare email certificate direttamente sul vostro pc.

Vediamo come creare e configurare il vostro account.

### Aprite Outlook Express:

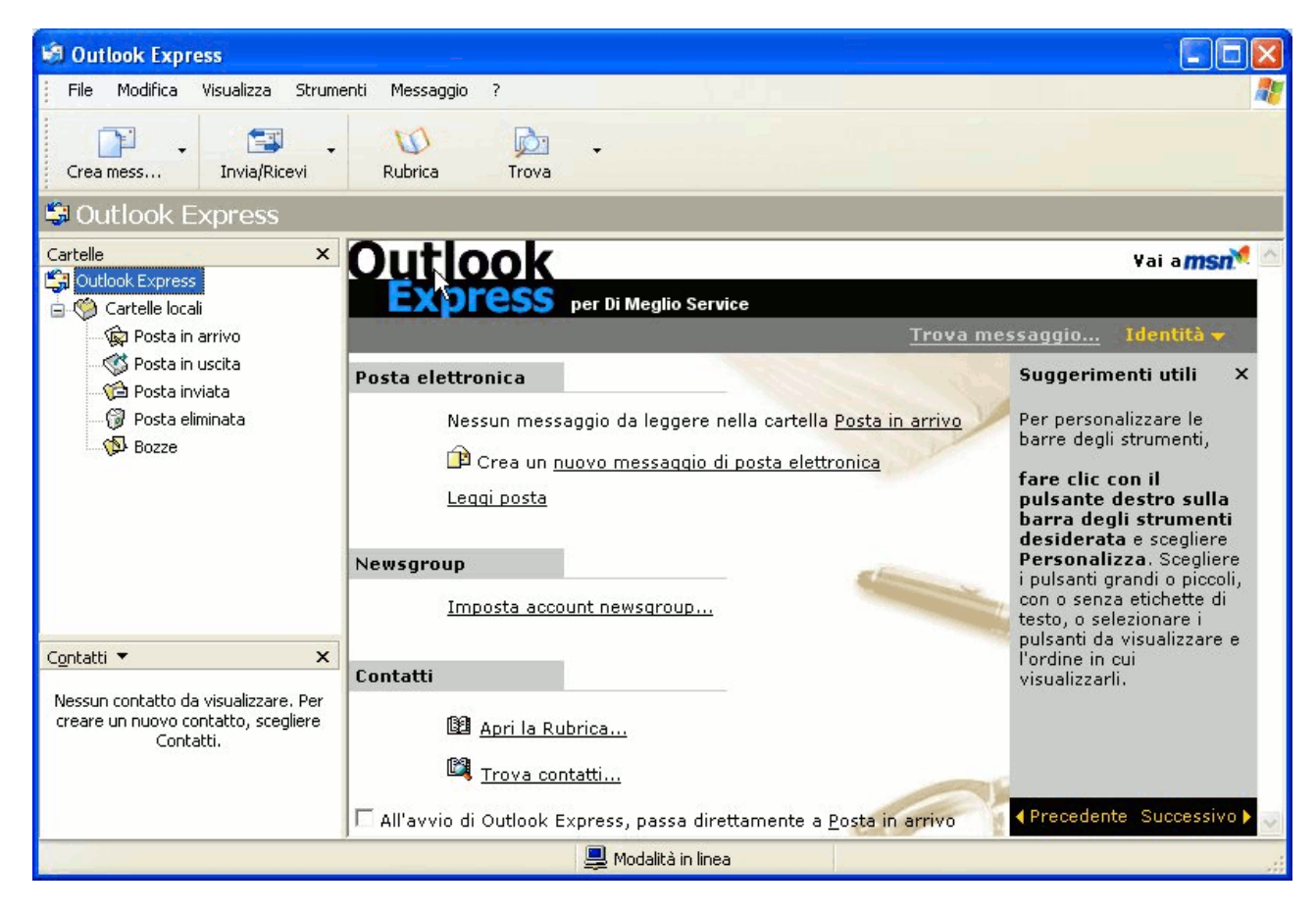

| Cliccate su Strumenti e poi selezionate la voce Account |  |
|---------------------------------------------------------|--|
|                                                         |  |

| 🗐 Outlook Express                                                              |                                                                                 |                        |                                                 |                                                                                                    |
|--------------------------------------------------------------------------------|---------------------------------------------------------------------------------|------------------------|-------------------------------------------------|----------------------------------------------------------------------------------------------------|
| File Modifica Visualizza                                                       | Strumenti Messaggio ?                                                           |                        |                                                 |                                                                                                    |
| <b>•</b>                                                                       | Invia e ricevi                                                                  | 5 <b>8</b> 5           |                                                 |                                                                                                    |
| Crea mess Invia/Ric                                                            | Sincronizza tutto<br>Sincronizza cartella<br>Segna per la modalità non in linea | 31                     |                                                 | -                                                                                                    |
| Cartelle                                                                       | Rubrica<br>Aggiungi il mittente alla Rubrica                                    | CTRL+MAIUSC+B          |                                                 | ¥ai a <b>msn<sup>%</sup> </b>                                                                                                    |
| Cartelle locali                                                                | Regole messaggi                                                                 | ) ni                   | Trova mes                                       | sannin. Identità <del>-</del>                                                                                                    |
| - 🎲 Posta in uscita<br>- 🎲 Posta inviata                                       | Windows Messenger<br>Disponibilità in linea                                     |                        | 11000 me-                                       | Suggerimenti utili ×                                                                                                    |
| 👘 🖗 Posta elimínata<br>🖗 Bozze                                                 | Account Dopzioni                                                                | lla c                  | artella <u>Posta in arrivo</u><br>a elettronica | Per personalizzare le<br>barre degli strumenti,                                                                                                    |
|                                                                                | Leqqi posta<br>Newsgroup                                                        |                        | -                                               | fare clic con il<br>pulsante destro sulla<br>barra degli strumenti<br>desiderata e scegliere<br>Personalizza, Scegliere<br>i pulsarii gandi e pieceli |
| Contatti 💌                                                                     | Imposta accou                                                                   | int newsgroup          |                                                 | i puisanti grandi o piccoli,<br>con o senza etichette di<br>testo, o selezionare i<br>pulsanti da visualizzare e<br>l'ordine in cui                   |
| condia                                                                         | Contatti                                                                        |                        |                                                 | visualizzarli.                                                                                                    |
| Nessun contatto da visualizzare<br>creare un nuovo contatto, sceg<br>Contatti, | . Per<br>liere La Apri la Rub                                                   | rica<br>atti           |                                                 | A Branadante Successiva N                                                                                                    |
| Configura gli account.                                                         | I All'avvio di Outlook Ex                                                       | press, passa direttame | ente a <u>Posta in arrivo</u>                   |                                                                                                    |

Si aprirà una finestra. Scegliete Posta Elettronica

| utti Posta elettror                      | ica News Servizio di                                                                                  | elenchi in linea                       | Aggiungi    |
|------------------------------------------|----------------------------------------------------------------------------------------------------|----------------------------------------|-------------|
| Account 45                               | Tipo                                                                                                  | Connessione                            | Rimuovi     |
| Active Directory                         | e Directory Servizio di elenchi i Rete locale (LAN)<br>ce.it posta elettronica (pr Qualunque sia disp |                                        | Proprietà   |
| Servizio di elenc                        | Servizio di elenchi i                                                                                 | Rete locale (LAN)                      | Predefinito |
| a Servizio di elenc<br>Servizio di elenc | . Servizio di elenchi i<br>Servizio di elenchi i                                                      | Rete locale (LAN)<br>Rete locale (LAN) | Importa     |
|                                          |                                                                                                    |                                        | Esporta     |
|                                          |                                                                                                    |                                        | Ordina      |

| <b>9</b> 0 | utlook Express     |                   |                          |             |                                           |
|------------|--------------------|-------------------|--------------------------|-------------|-------------------------------------------|
| Fil        | e Modifica Visuali | zza Strumenti Me  | ssaggio ?                |             |                                           |
|            |                    |                   | p Dn .                   |             |                                           |
| C          | Account Internet   |                   |                          | ? 🗵         |                                           |
|            | Tutti Posta elet   | tronica News Serv | izio di elenchi in linea | Aggiungi →  | Posta elettronica                         |
|            | Account            | Tipo              | Connessione              | Rimuovi     | Servizio di elenchi in linea              |
|            |                    |                   |                          | Proprietà   | <u>Trova messaggio</u>                    |
|            |                    |                   |                          | Predefinito | Suggerim                                  |
|            |                    |                   |                          | Importa     | osta in arrivo Per person<br>barre degli  |
|            |                    |                   |                          | Esporta     | fare clic c                               |
|            |                    |                   |                          | Ordina      | pulsante<br>barra deg<br>desiderat        |
|            |                    |                   |                          |             | Personali<br>i pulsanti g                 |
|            |                    |                   |                          | Chiudi      | con o senz<br>testo, o sel<br>pulsanti da |
| Cont       | atti 🔻             | X Conta           | ##i                      |             | l'ordine in a                             |

## Una volta selezionata, cliccate su : Aggiungi - Posta Elettronica

A questo punto dovete inserire il vostro Nome utente, sostituendo la voce:

info@dimegliopec.it (indicata in questo esempio)

con l'indirizzo email che vi è stato assegnato (ad esempio mariorossi@dimegliopec.it)

| Connessione guidata Inter                                                             | net                                                                                                    |        |
|---------------------------------------------------------------------------------------|----------------------------------------------------------------------------------------------------|--------|
| Nome utente                                                                           |                                                                                                    | 2×     |
| Quando si invia un messa<br>visualizzato nel campo Da<br>venga visualizzato in tale o | ggio di posta elettronica, il nome del mittente viene<br>del messaggio in uscita. Digitare il nome come si desidera<br>campo. |        |
| Nome visualizzato:                                                                    | info@dimegliopec.it                                                                                                    | Nnulla |
|                                                                                       | Ad esempio: Valeria Dal Monte                                                                                                 |        |
|                                                                                       | < Indietro Avanti > Ar                                                                                                    | nulla  |

Cliccate su Avanti

Ora dovete inserire nuovamente il **vostro indirizzo** di posta elettronica

| Connessione guidata Internet           |                                                                                                    |
|----------------------------------------|----------------------------------------------------------------------------------------------------|
| Indirizzo per la posta Internet        | No. of the second second secon |
| L'indirizzo di posta elettronica viene | utilizzato per l'invio e la ricezione di messaggi.                                                                                                    |
| Indirizzo di posta elettronica:        | info@dimegliopec.it                                                                                                    |
|                                        | Ad esempio: prova@microsoft.com                                                                                                    |
|                                        |                                                                                                    |
|                                        |                                                                                                    |
|                                        | < Indietro Avanti > Annulla                                                                                                    |

Cliccate su Avanti

A questo punto bisogna inserire i nomi dei server della Posta in Arrivo e della Posta in Uscita

| Il server della posta in arrivo è:     | POP3          |  |
|----------------------------------------|---------------|--|
| Server posta in arrivo (POP3, IMAP     | o HTTP):      |  |
| pop3s.pec.aruba.it                     |               |  |
| Il server SMTP è utilizzato per la pos | ta in uscita. |  |
| Server posta in uscita (SMTP):         |               |  |
| smtps.pec.aruba.it                     |               |  |

Inserite quindi, come indicato nella figura i seguenti valori: Server posta in arrivo (POP3, IMAP o HTTP): **pop3s.pec.aruba.it** Server posta in uscita (SMTP): **smtps.pec.aruba.it** 

Cliccate su Avanti

| assword dell'account di posta elettronica forniti dal provider di                                                                                                    |
|----------------------------------------------------------------------------------------------------|
| info@dimegliopec.it                                                                                                    |
| []                                                                                                    |
| Memorizza password                                                                                                    |
| rnet richiede l'utilizzo del sistema di autenticazione tramite<br>lere all'account della posta, selezionare la casella di controllo<br>zione password di protezione (SPA). |
| icazione password di protezione                                                                                                    |
|                                                                                                    |

Inserire nuovamente II **vostro** indirizzo di posta elettronica e la **password** che vi è stata assegnata (ad es. mariorossi@dimegliopec.it) e Cliccate su Avanti

| Connessione guidata Internet                                                  |         |
|-------------------------------------------------------------------------------|---------|
|                                                                               | × No    |
| Sono state inserite tutte le informazioni necessarie per impostare l'account. |         |
| Per salvare le impostazioni, scegliere Fine.                                  |         |
|                                                                               |         |
|                                                                               |         |
|                                                                               |         |
|                                                                               |         |
|                                                                               |         |
|                                                                               |         |
|                                                                               |         |
| < Indietro Fine N                                                             | Annulla |
|                                                                               |         |

Cliccate su Fine

| Aq | uesto | punto | si ritorna | nuovamente | alla | finestra | Account | Internet |
|----|-------|-------|------------|------------|------|----------|---------|----------|
|----|-------|-------|------------|------------|------|----------|---------|----------|

| Account Internet |                               |                     | ? 🛛                                            |
|------------------|-------------------------------|---------------------|------------------------------------------------|
| Tutti Posta ele  | ettronica News Servizio       | di elenchi in linea | Aggiungi →                                     |
| Account          | Tipo                          | Connessione         | Rimuovi                                        |
| Sa pop3s.pec.ar  | uba.it posta elettronica (pr. | Qualunque sia disp  | Proprietà<br>Predefinito<br>Importa<br>Esporta |
|                  |                               |                     | Ordina                                         |
|                  |                               |                     | Chiudi                                         |

Dalla finestra cliccate su Proprietà

Nella scheda Generale inserite nuovamente la vostra email sotto la voce Account di Posta

| Protezione                 | rotezione              |                                      | ostazioni avanzate                |  |
|----------------------------|------------------------|--------------------------------------|-----------------------------------|--|
| Generale                   |                        | Server Connessione                   |                                   |  |
|                            |                        |                                      |                                   |  |
| Inserire i<br>"Ufficio"    | l nome o<br>' o ''Serv | li riferimento pe<br>ver Microsoft M | r i server. Ad esempio:<br>ail''. |  |
| info@dimegliope            | ec.it 🔶                |                                      |                                   |  |
| nformazioni utente         |                        |                                      |                                   |  |
| Nome:                      | info@d                 | info@dimegliopec.it                  |                                   |  |
| Società:                   | -                      |                                      |                                   |  |
| Posta elettronica:         | info@d                 | limegliopec.it                       |                                   |  |
| Indirizzo per<br>risposte: |                        |                                      |                                   |  |
| Includi l'accoun           | t alla rice            | ezione o sincro                      | nizzazione dei messao             |  |
|                            |                        |                                      |                                   |  |
|                            |                        |                                      |                                   |  |
|                            |                        |                                      |                                   |  |
|                            |                        |                                      |                                   |  |

#### Cliccate sulla Scheda Server

| 🖀 Proprietà - info@d       | imegliopec.it                     |                                 |
|----------------------------|-----------------------------------|---------------------------------|
| Protezione                 | Impo                              | ostazioni avanzate              |
| Generale                   | Server                            | Connessione                     |
| Informazioni sul server    |                                   |                                 |
| II server della posta in a | arrivo è: POP3                    |                                 |
| Posta in arrivo (POP3):    | pop3s.pec.aru                     | ba.it                           |
| Posta in uscita (SMTP)     | : smtps.pec.arul                  | pa.it                           |
| Server della posta in arri | vo                                |                                 |
| Nome account:              | info@dimegliop                    | pec.it                          |
| Password:                  | •••••                             |                                 |
| Accesso tramite a          | Memorizza j<br>utenticazione pass | password<br>sword di protezione |
| Server della posta in uso  | ita                               |                                 |
| Autenticazione de          | server necessaria                 | a Impostazioni                  |
| 1                          |                                   | 1                               |
|                            | ок                                | Annulla Applica                 |

Confermate la vostra **Password** nell'apposito campo

Selezionate la casella Autenticazione del Server Necessaria

#### Cliccate su Impostazioni

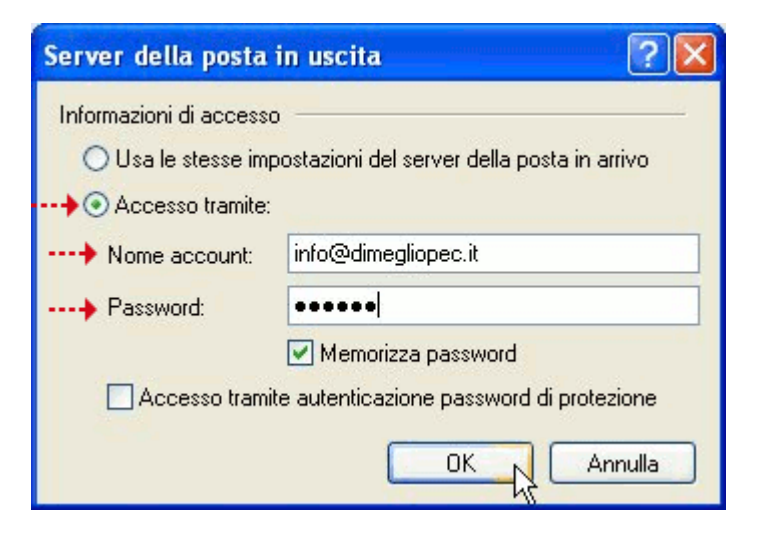

Selezionate l'opzione Accesso tramite

Alle voci

Nome Account: Password:

Inserite nuovamente la vostra email e la password e Cliccate su OK

| Cliccate sulla scheda | Impostazioni Avanzate |
|-----------------------|-----------------------|
|-----------------------|-----------------------|

| Flotezione                   | Impostazioni avanzate             |                                |  |
|------------------------------|-----------------------------------|--------------------------------|--|
| Generale                     | Server Connession                 |                                |  |
| ıformazioni sul server —     |                                   |                                |  |
| II server della posta in arr | ivo è: POP3                       |                                |  |
| Posta in arrivo (POP3):      | pop3s.pec.aru                     | ba.it                          |  |
| Posta in uscita (SMTP):      | smtps.pec.aruba.it                |                                |  |
| ierver della posta in arrivo |                                   |                                |  |
| Nome account:                | info@dimegliop                    | pec.it                         |  |
| Password:                    |                                   |                                |  |
| Accesso tramite auto         | I Memorizza p<br>enticazione pass | password<br>word di protezione |  |
| erver della posta in uscit   | a                                 |                                |  |

Si apre la seguente schermata:

| ucriciale                                     | Server                             | Connessione        |
|-----------------------------------------------|------------------------------------|--------------------|
| Protezione                                    | Impo                               | ostazioni avanzate |
| umeri di porta del se                         | rver                               |                    |
| Posta in uscita (SM                           | TP): 🛛 🔼                           | Predefinito        |
| II server necess                              | ita di una connession              |                    |
| Posta in arrivo (POF                          | >3i 110                            |                    |
| n osta in anno prof                           |                                    |                    |
|                                               | ita ul una connession              | ie protetta (SSE)  |
| imeout del server                             |                                    |                    |
| Min 🗂                                         | — Max <sup>I mir</sup>             | nuto               |
| 585 T.                                        |                                    |                    |
| VIO                                           |                                    |                    |
| 🔲 Dividi messaggi                             | superiori a 60                     | КВ                 |
|                                               | 547                                |                    |
| ecapito                                       |                                    |                    |
| ecapito                                       |                                    |                    |
| ecapito                                       | opia dei messaggi su               | l server           |
| ecapito<br>Conserva una c<br>Rimuovi dal serv | opia dei messaggi su<br>ver dopo 5 | l server<br>giorni |
| ecapito<br>Conserva una c<br>Rimuovi dal serv | opia dei messaggi su<br>ver dopo 5 | Iserver<br>giorni  |

Nella scheda Impostazioni Avanzate, dovete modificare i seguenti parametri:

Posta in Uscita (SMTP): Selezionate la casella: Il **server necessita di una connessione protetta (SSL)** Posta in Arrivo (POP3) Selezionate la casella: Il **server necessita di una connessione protetta (SSL)** 

### Cambiate la porta SMTP sostituendo il numero <u>25</u> con il numero <u>465</u> Selezionate la casella: Conserva una copia dei messaggi sul server

| Generale                                                                                                    | Server                                                                    | Co                                             | nnessione  |
|----------------------------------------------------------------------------------------------------|---------------------------------------------------------------------------|------------------------------------------------|------------|
| Protezione                                                                                                    |                                                                           | Impostazioni av                                | 'anzate    |
| umeri di porta del serv                                                                                                   | /er                                                                       | 1                                              |            |
|                                                                                                    |                                                                           | 405                                            | 1.0.5      |
| Posta in uscita (SMT                                                                                                    | P): <b>P</b> [                                                            | 460 P                                          | redefinito |
| 🛃 II server necessita                                                                                                    | a di una connes                                                           | sione protetta (                               | SSL)       |
| Posta in arrivo (POP)                                                                                                    | 2).                                                                       | 995                                            |            |
|                                                                                                    | л.<br>                                                                    |                                                |            |
| 🕑 II server necessita                                                                                                    | a di una connes                                                           | sione protetta (                               | SSL)       |
|                                                                                                    |                                                                           |                                                |            |
|                                                                                                    |                                                                           |                                                |            |
| imeout del server —                                                                                                    |                                                                           | l minuto                                       |            |
| Timeout del server —<br>Min — <b>0</b> —————                                                                              |                                                                           | l minuto                                       |            |
| ïmeout del server —<br>Min ⊂0————                                                                                         | — Max                                                                     | l minuto                                       |            |
| imeout del server —<br>Min <b>──</b> ───                                                                                  | — Max                                                                     | l minuto                                       |            |
| imeout del server —<br>Min <b>~0</b><br>nvio ————————————————————————————————————                                         | — Max                                                                     | l minuto                                       |            |
| imeout del server –<br>Min – )<br>nvio – – – – – – – – – – – – – – – – – – –                                              | Max<br>uperiori a                                                         | l minuto                                       | B          |
| imeout del server –<br>Min – – – – – – – – – – – – – – – – – – –                                                          | Max                                                                       | l minuto                                       | В          |
| imeout del server –<br>Min – )<br>nvio<br>Dividi messaggi s<br>Recapito – – – –                                           | — Max                                                                     | l minuto                                       | B          |
| imeout del server –<br>Min – )–<br>nvio<br>Dividi messaggi s<br>Recapito – – – – – – – – – – – – – – – – – – –            | – Max<br>uperiori a 60<br>pia dei message                                 | I minuto                                       | B          |
| imeout del server –<br>Min –<br>Divio –<br>Dividi messaggi s<br>Recapito –<br>Conserva una co                             | Max<br>uperiori a 60<br>pia dei messagy                                   | I minuto                                       | B          |
| imeout del server<br>Min<br>nvio<br>Dividi messaggi s<br>ecapito<br>Conserva una co<br>Rimuovi dal serve                  | Max<br>uperiori a 60<br>pia dei messagi<br>er dopo 5                      | I minuto<br>() K<br>gi sul server<br>() giorni | B          |
| meout del server<br>Min<br>vio<br>Dividi messaggi s<br>ecapito<br>Conserva una co<br>Conserva una co<br>Rimuovi dal serve | Max<br>uperiori a 60<br>pia dei messagy<br>er dopo 5<br>er dopo 1'elimina | Iminuto                                        | B          |

## Cliccate su OK

| utti Posta elettroni           | ca News Servizio di   | elenchi in linea   |             |
|--------------------------------|-----------------------|--------------------|-------------|
| Account                        | Tipo                  | Connessione        | Rimuovi     |
| <mark>∂</mark> info@dimegliope | posta elettronica (pr | Qualunque sia disp | Proprietà   |
|                                |                       |                    | Predefinito |
|                                |                       |                    | Importa     |
|                                |                       |                    | Esporta     |
|                                |                       |                    | Ordina      |

A questo punto, si ritorna alla schermata iniziale di Outlook Express.

Per verificare se la vostra email certificata è configurata correttamente, cliccate su:

| Strumenti – Invia e | Ricevi – Vostra | Casella Email | Certificata | Dimegliopec.it |
|---------------------|-----------------|---------------|-------------|----------------|
|---------------------|-----------------|---------------|-------------|----------------|

| S Outlook Express                                                                  |                                                                                 |                           |                                                                 |                                                                                                    |                                |
|------------------------------------------------------------------------------------|---------------------------------------------------------------------------------|---------------------------|-----------------------------------------------------------------|----------------------------------------------------------------------------------------------------|--------------------------------|
| File Modifica Visualizza                                                           | Strumenti Messaggio ?                                                           |                           |                                                                 |                                                                                                    |                                |
|                                                                                    | Invia e ricevi                                                                  | 0                         | Invia e ricevi tutti                                            | CTRL+M                                                                                                    |                                |
| Crea mess Invia/Ric                                                                | Sincronizza tutto<br>Sincronizza cartella<br>Segna per la modalità non in linea | k                         | Ricevi tutti<br>Invia tutti<br>info@dmenlionec.it (Predefinito) |                                                                                                    |                                |
| Cartelle                                                                           | Rubrica<br>Aggiungi il mittente alla Rubrica                                    | CTRL+MAIUSC+B             |                                                                 |                                                                                                    | Yai a <b>msn<sup>M</sup> 🗠</b> |
| 🚊 🧐 Cartelle locali 🦷                                                              | Regole messaggi                                                                 | aole messaggi             |                                                                 | Marcania Anna II                                                                                                    | discussion of the second       |
|                                                                                    | Windows Messenger<br>Disponibilità in linea                                     | <b>þ</b>                  | Trova messaggio Iden Suggerimenti u                             |                                                                                                    | Identità 👻<br>enti utili 🛛 🗙   |
| 🖗 Posta elimínata                                                                  | Account<br>Opzioni                                                              |                           | lla cartella <u>Posta in arrivo</u>                             | Per personalizzare le<br>barre degli strumenti,                                                                                                    |                                |
|                                                                                    | Leggi posta                                                                     |                           |                                                                 | fare clic con il<br>pulsante destro sulla<br>barra degli strumenti<br>desiderata e scegliere<br>Personalizza. Scegliere<br>i gulsanti gradi e pieceli |                                |
|                                                                                    | Newsgroup                                                                       |                           | -                                                               |                                                                                                    |                                |
| r                                                                                  | Imposta accou                                                                   | Imposta account newsgroup |                                                                 | con o senza etichette di<br>testo, o selezionare i<br>pulsanti da visualizzare e                                                                      |                                |
| Contatti 🔻                                                                         | X                                                                               |                           |                                                                 | l'ordine in c                                                                                                    | ui                             |
| Nessun contatto da visualizzare.<br>creare un nuovo contatto, sceglix<br>Contatti. | Per ere D Apri la Rub                                                           | rica<br>atti              |                                                                 | visualizzari                                                                                                    |                                |
|                                                                                    | All'avvio di Outlook Ex                                                         | press, passa dirett       | amente a <u>P</u> osta in arrivo                                | Precedent                                                                                                    | e Successivo 🕨 🥃               |
| Invia e riceve messaggi per l'accour                                               | nt specificato.                                                                 |                           |                                                                 |                                                                                                    |                                |

Per maggiori informazioni o chiarimenti sulle modalità del servizio

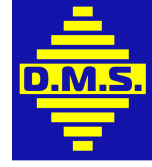

La DI MEGLIO SERVICE è a vostra disposizione: Tel/Fax: 081 3330309 – Cell. 3332383606 Email: info@dimeglioservice.it

Corso Vittorio Emanuele 45, - 80074 Casamicciola Terme (NA)